# 目的

この資料では、Nagios XI でマシンを監視するために Nagios 監視エージェントである NSClient++を 監視対象の Microsoft Windows デスクトップまたはサーバーにインストールする手順について説明 します。NSClient++エージェントを Windows マシンにインストールすれば、重要なメトリクスを監視 することができ、Windows デスクトップマシンまたはサーバーが適切に稼働していることを保証でき ます。

Nagios

## 対象読者

Windows マシンを監視したい、かつ Windows アプリケーションのインストールに精通している Nagios 管理者および IT デスクトップサポートスタッフを対象としています。

# その他のエージェント

NSClient++は Windows デバイスを監視するための数あるエージェントのうちの1つです。この資料 では、NSClient++のインストールと使用方法について説明しますが、Nagios Enterprises 社はもっと 使いやすく優れた機能をもつ NCPA エージェントの使用をお勧めしています。NCPA はマルチプラ ットフォームエージェントで、Windows、Linux、Mac デバイス用をダウンロードできます。詳しくは以 下の資料をお読みください。

#### NCPA インストレーション手順(英語)

http://assets.nagios.com/downloads/ncpa/docs/html/installation.html

# NSClient++のダウンロード

まず、NSClient++エージェントをダウンロードします。NSClient++エージェントは次の2通りの方法 で入手できます:

- Windows デスクトップまたは Windows サーバー監視ウィザードの使用時に Nagios XI から 直接ダウンロードする
- NSClient++ダウンロードページ(<u>http://nsclient.org/download/</u>)から直接ダウンロードする

Nagios で監視対象マシンのシステムメトリクス、サービス、プロセス、パフォーマンスデータを監視 する前に、エージェントを監視対象の Windows マシンにインストールし設定する必要があります。

# エージェントのインストール

- Step 1. エージェントをインストールしたい Windows マシンにログインします。
- Step 2. NSClient++インストーラーパッケージをダウンロードします。
- Step 3. NSClient++インストーラーを実行し、インストールを開始します。

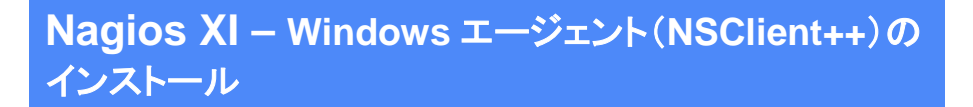

# Nagios

Step 4. Welcome 画面が表示されます。Next をクリックして次に進みます。

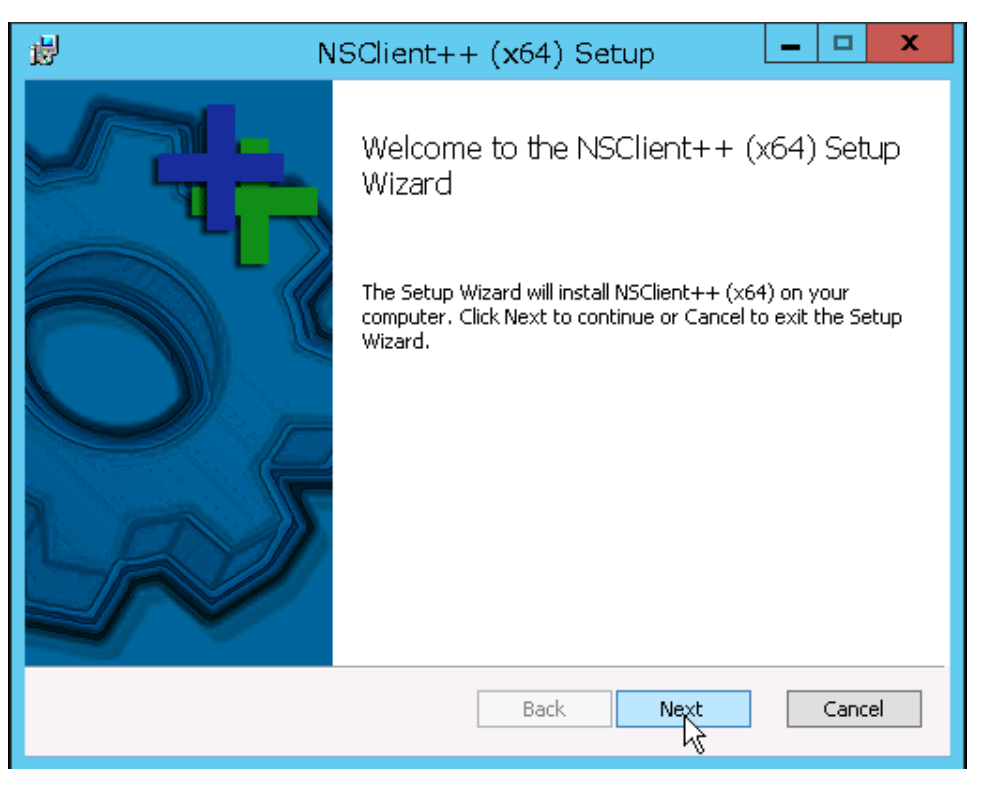

Step 5. 「Generic」を選択して「Next」をクリックします。

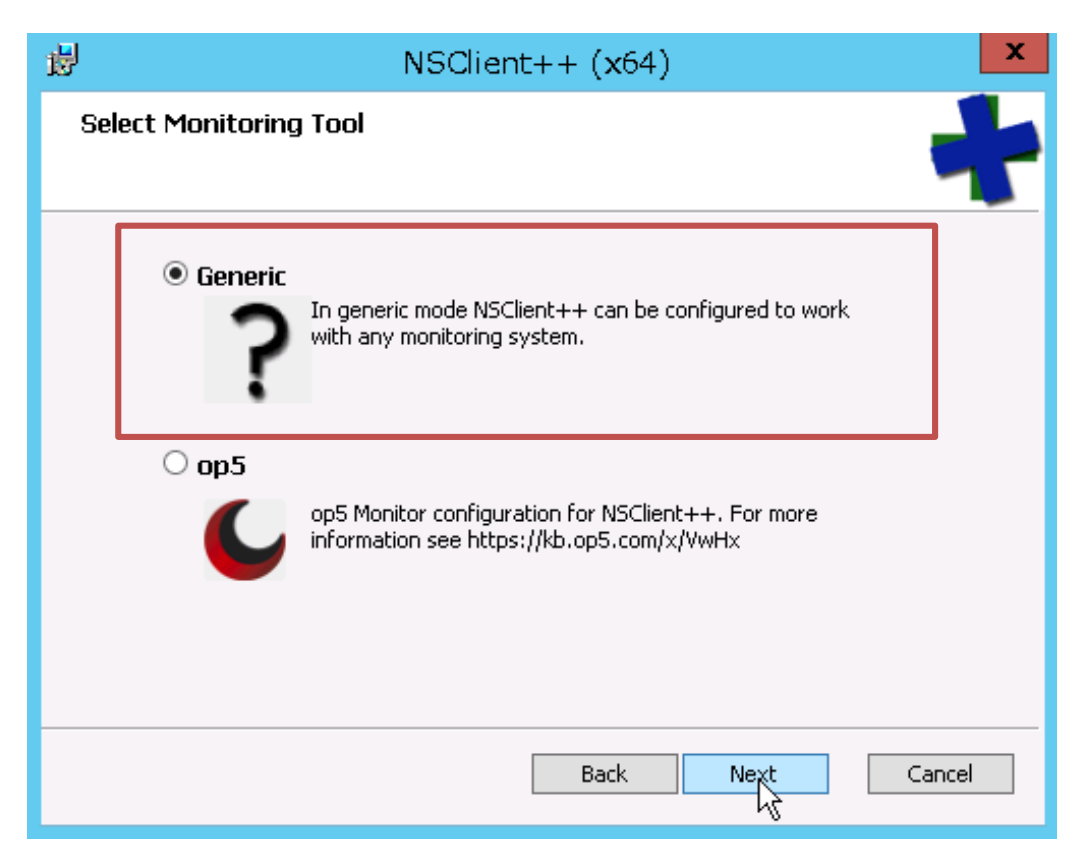

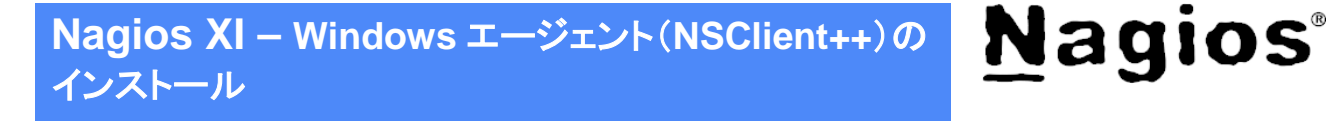

### Step 6. 「Typical」を選択します。

| 😼 NSClient++ (x64) Setup 🗕 🗖 🗙                                                                                                    |
|----------------------------------------------------------------------------------------------------|
| Choose Setup Type Choose the setup type that best suits your needs                                                                             |
| Typical<br>Installs the most common program features. Recommended for most users.                                                              |
| Custom<br>Allows users to choose which program features will be installed and where<br>they will be installed. Recommended for advanced users. |
| Complete<br>All program features will be installed. Requires the most disk space.                                                              |
| Back Next Cancel                                                                                                    |

Step 7. NSClient++エージェントを構成します。

以下のように設定します:

| フィールド                             | 説明                                 |
|-----------------------------------|------------------------------------|
| Allowed bests                     | Nagios XI サーバーの IP アドレス(複数の場合は     |
| Allowed hosts                     | カンマ区切りで入力)例: 10.25.5.11,10.25.5.12 |
| Password                          | Nagios サーバーと Windows マシン間の通信に必     |
|                                   | 要なパスワード(check_nt プラグインで使用)         |
| Enable common check plugins       | チェックあり                             |
| Enable nsclient server (check_nt) | チェックあり                             |

Nagios XI – Windows エージェント(NSClient++)の インストール

| 谩                                                 | NSClient++ (x64)                                              |  |  |  |
|---------------------------------------------------|---------------------------------------------------------------|--|--|--|
| NSClient++ Config                                 | uration 🔶                                                     |  |  |  |
| Allowed <u>h</u> osts:                            | 127.0.0.1,::1,10.25.5.11,10.25.5.12                           |  |  |  |
| Password:                                         | StrOngPasswOrd                                                |  |  |  |
| Modules to loa<br>✓ Enable com<br>✓ Enable nscl   | ad:<br>mon check plugins<br>ient server (check_nt)            |  |  |  |
| Insecure legacy mode (required by old check_nrpe) |                                                               |  |  |  |
| Safe r                                            | node (Use certificates for encryption but not authentication) |  |  |  |
| O Secur                                           | e (Use certificates for authentication)                       |  |  |  |
| Enable NSC     Enable Wel                         | A dient<br>b server                                           |  |  |  |
|                                                   | Back Next Cancel                                              |  |  |  |

**メモ:「Windows サーバー」**または「Windows デスクトップ」設定ウィザードを使用する場合、 NRPE は不要なため、「Enable NRPE server」のチェックは外します。NRPE を使用すれば高度 な監視が行えますが、このガイドの範囲外です。

Step 8. 「Next」をクリックします。

Step 9. 「Install」をクリックします。

| <b>1</b> | NSClient++ (x64) Setup                                                                                                    | -   |       | x  |
|----------|----------------------------------------------------------------------------------------------------|-----|-------|----|
| Rea      | dy to install NSClient++ (x64)                                                                                                    |     |       | ŀ  |
| Cl       | ck Install to begin the installation. Click Back to review or change any of y<br>stallation settings. Click Cancel to exit the wizard. | our |       |    |
|          |                                                                                                    |     |       |    |
|          | Back Install                                                                                                    |     | Cance | el |

**Nagios**<sup>®</sup>

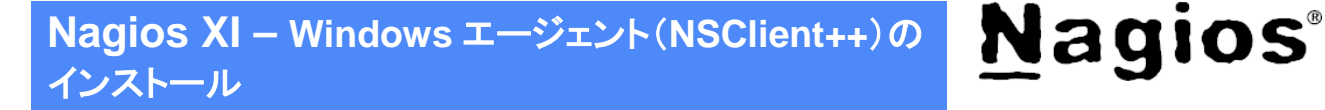

Step 10. ユーザアカウント制御画面が表示された場合は、「はい」をクリックして続行します。

- Step 11. NSClient++のインストールが完了するまで待ちます。
- Step 12. インストールが完了したら「Finish」をクリックします。

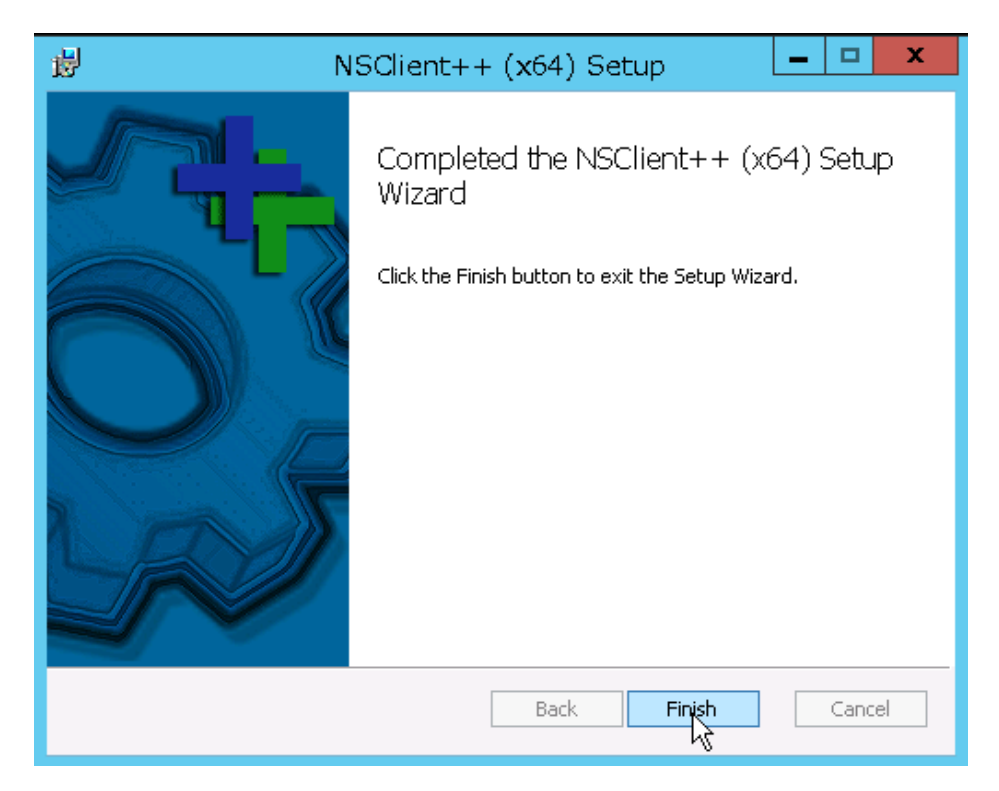

これで NSClient++エージェントがサービスとして稼動し始めます。 この Windows マシンを Nagios で監視する準備ができました。

## NSClient++での NRPE 設定

NSClient++で NRPE を有効にする方法については、以下の資料をお読みください: NRPE リスナー(NSClient++ 0.4.x)の有効化

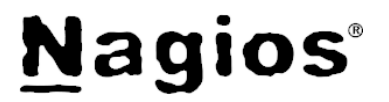

# お問い合わせ

弊社では、Nagios XI に関するご意見、フィードバックをお待ちしております。 Nagios XI についてご不明な点がございましたら、以下までお問い合わせください。

| ジュピターテクノロジー株式会社(Jupiter Technology Corp.) |                                                         |  |  |
|-------------------------------------------|---------------------------------------------------------|--|--|
| 住所:                                       | 〒183-0023 東京都府中市宮町 2-15-13 第 15 三ツ木ビル 8F                |  |  |
| URL:                                      | http://www.jtc-i.co.jp/                                 |  |  |
| 電話番号:                                     | 042-358-1250                                            |  |  |
| FAX 番号:                                   | 042-360-6221                                            |  |  |
| 購入前のお問い合わせ先:                              | <u>https://www.jtc-i.co.jp/contact/scontact.php</u> または |  |  |
|                                           | info@jtc-i.co.jp                                        |  |  |
| 購入後のお問い合わせ先:                              | https://www.jtc-i.co.jp/support/customerportal/         |  |  |
|                                           |                                                         |  |  |

日本語マニュアル発行日 2016 年 11 月 25 日 本マニュアル原文 Nagios XI – Installing The Windows Agent: NSClient++ Revision 1.1 – November, 2016

ジュピターテクノロジー株式会社